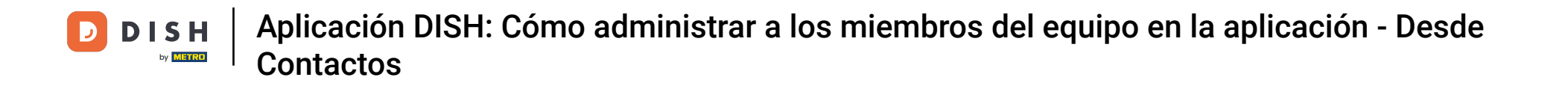

En este tutorial, aprenderás a gestionar a los miembros de tu equipo en la app de DISH. Primero, abre la app de DISH en tu móvil.

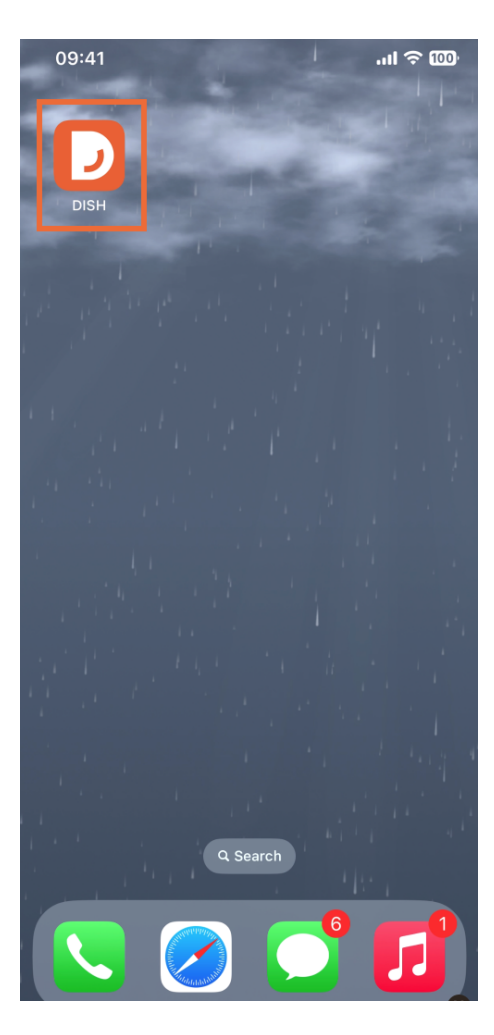

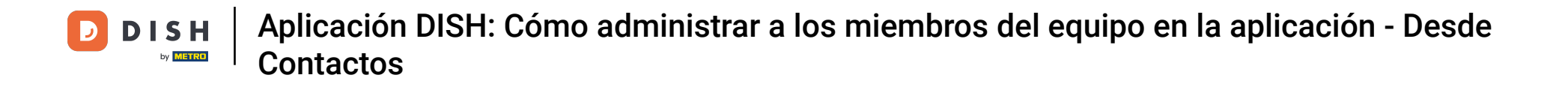

El siguiente paso es abrir el menú tocando el *ícono de menú*.

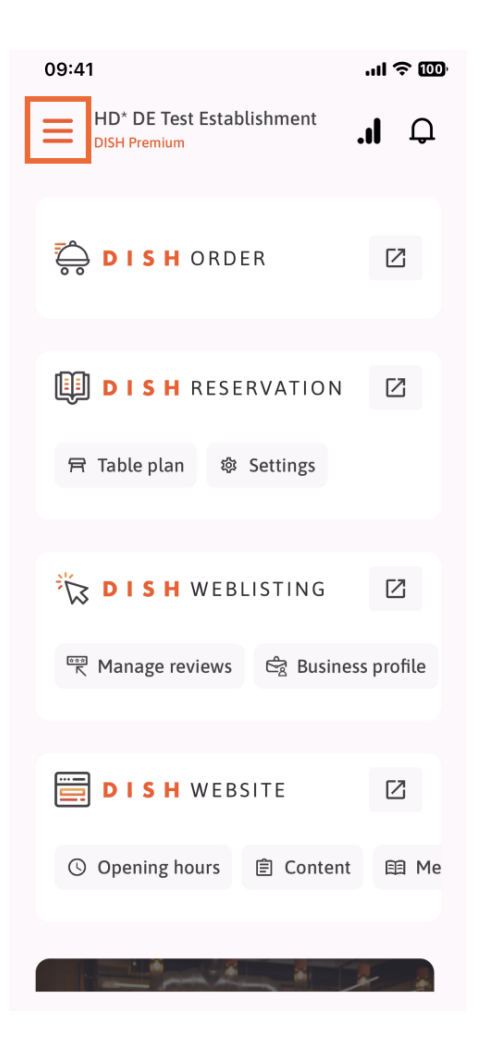

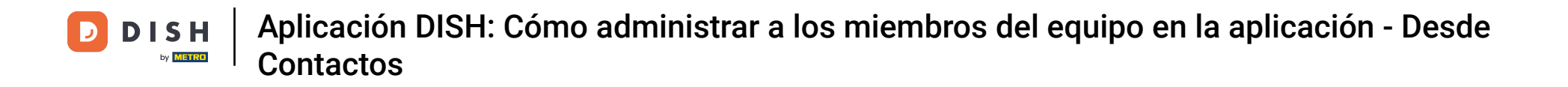

Luego tendrás que tocar la sección Mi equipo.

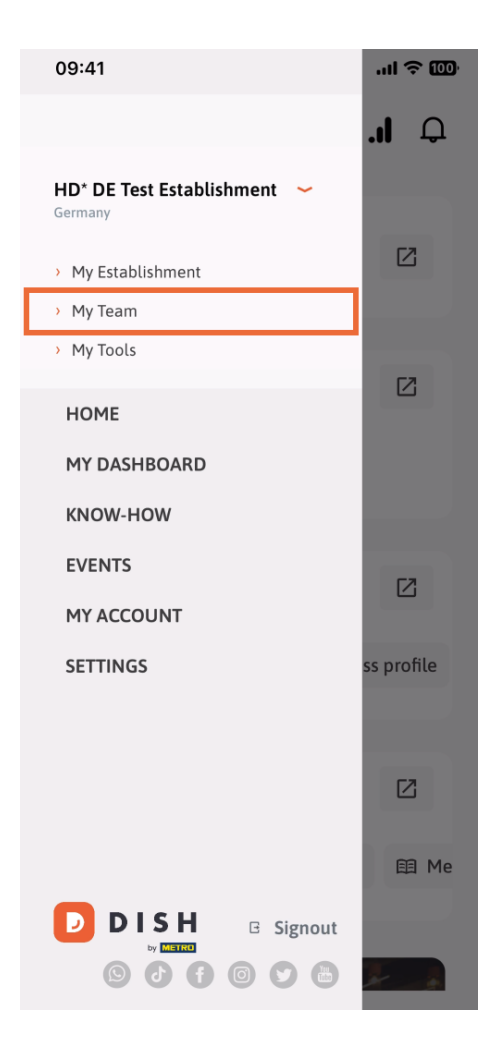

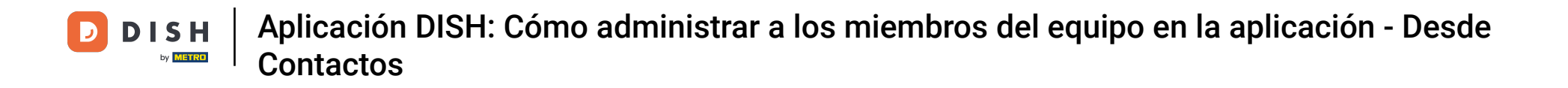

En la esquina superior derecha verás un botón Agregar , tócalo.

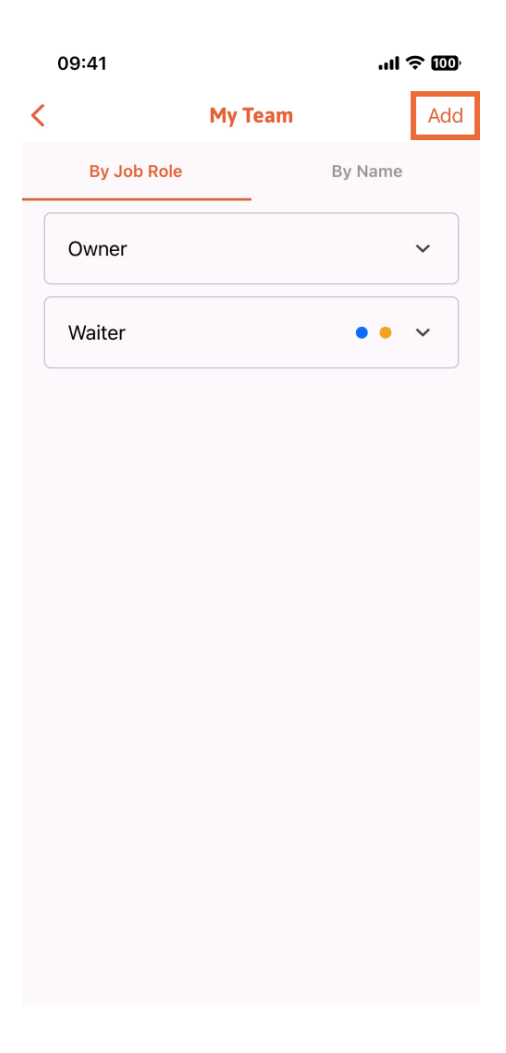

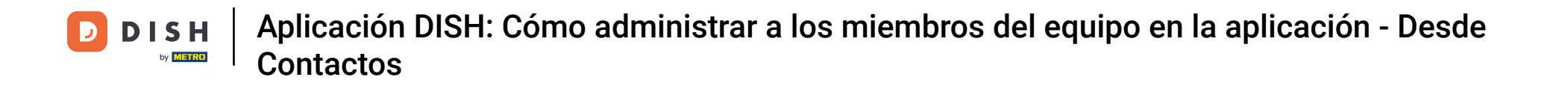

La tercera forma de agregar un nuevo miembro al equipo es hacerlo desde los contactos existentes. Para ello, haz clic en " Desde contactos".

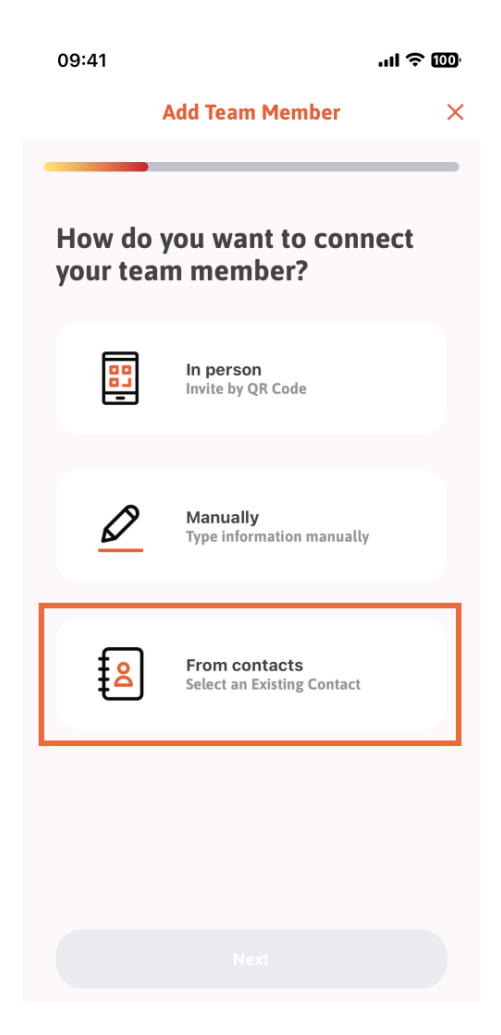

DISH Aplicación DISH: Cómo administrar a los miembros del equipo en la aplicación - Desde Contactos

Después de seleccionarlo, puedes hacer clic en Siguiente .

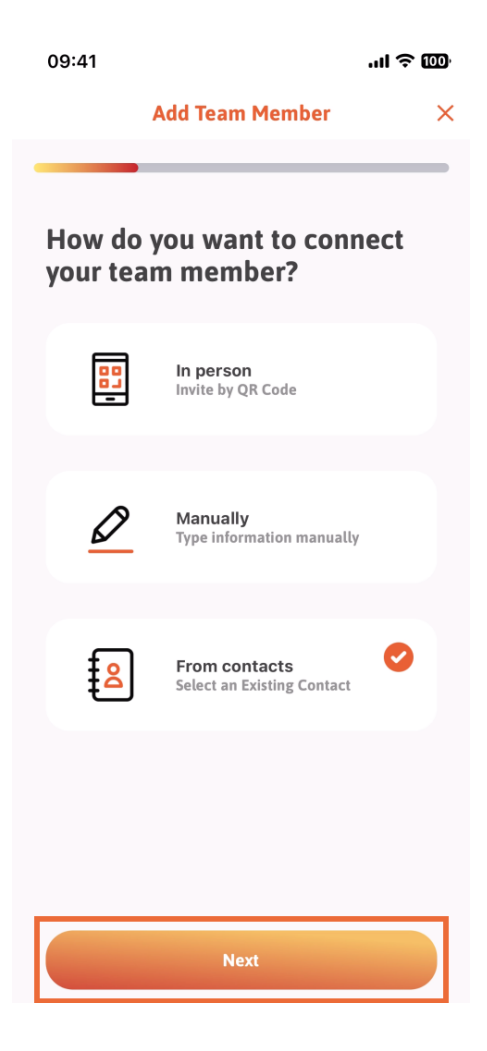

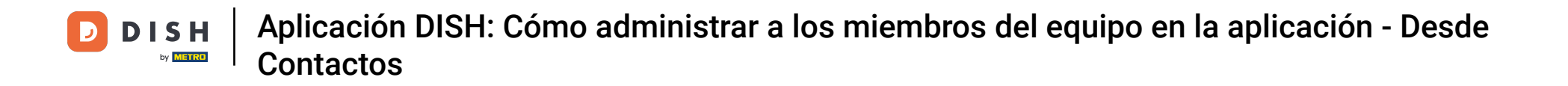

Se abrirá tu lista de contactos. Puedes desplazarte hacia abajo hasta encontrar el contacto del miembro del equipo que deseas agregar. Pulsa el contacto deseado.

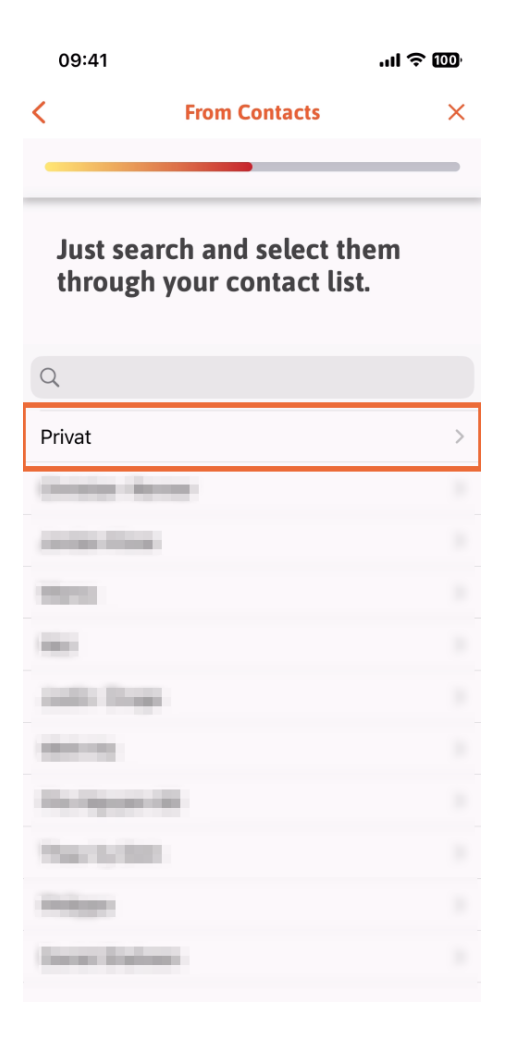

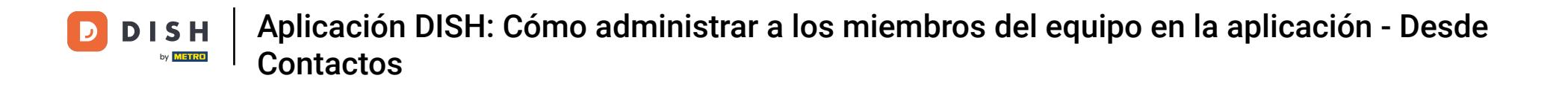

Se te mostrará el número del nuevo miembro del equipo. Selecciona el número deseado tocándolo.

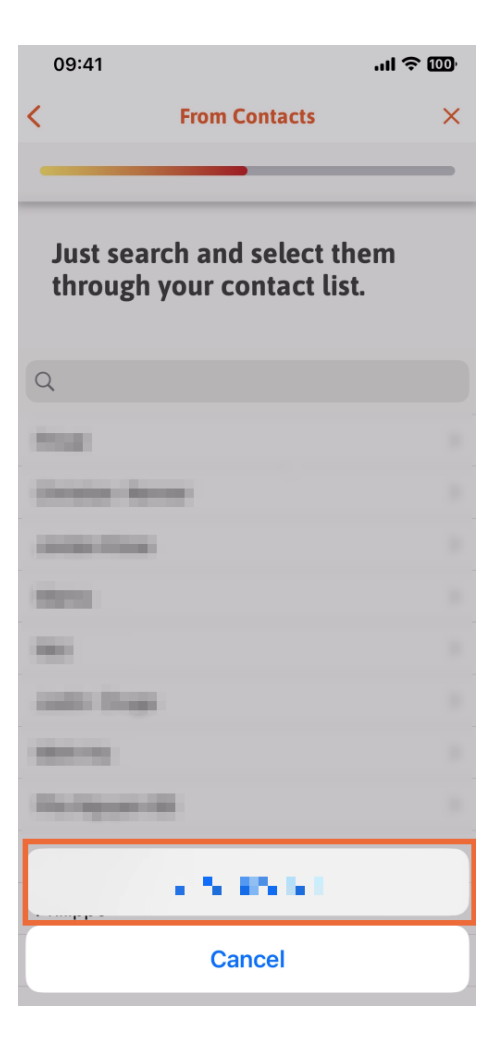

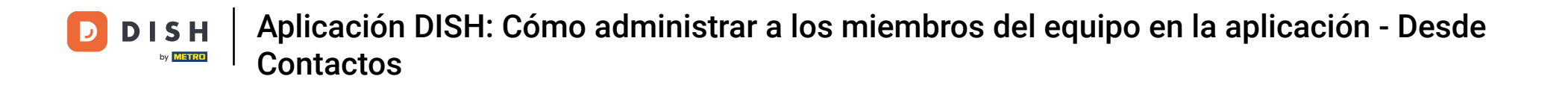

Ahora es el momento de completar la información del nuevo miembro. Si tocas el ícono del lápiz en la foto de perfil, puedes agregar una foto del nuevo miembro.

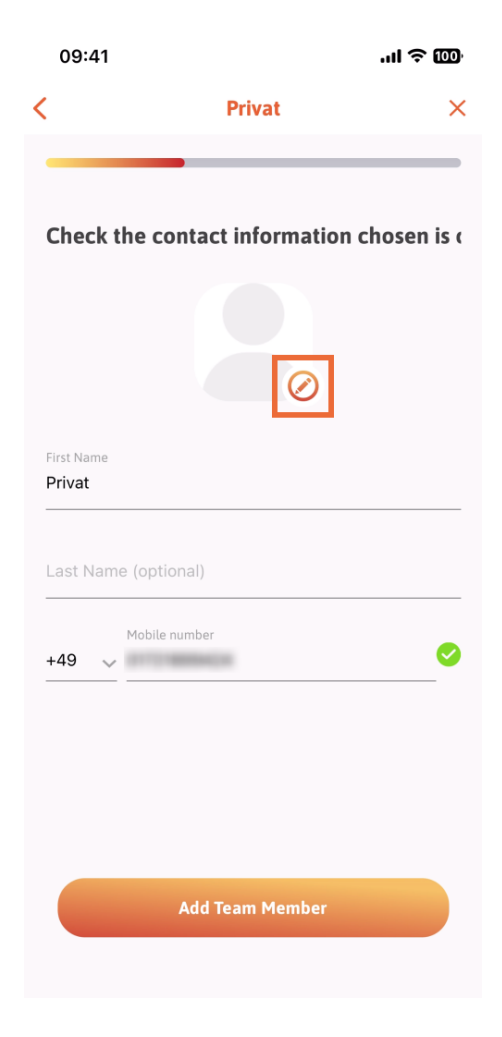

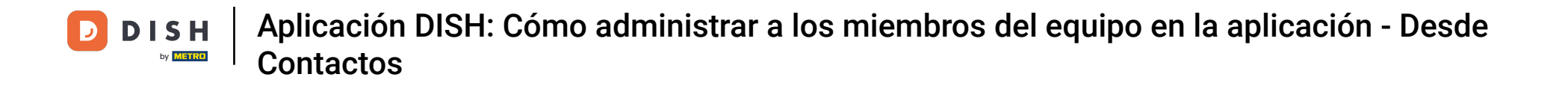

Después de haber completado toda la información requerida, puede hacer clic en Agregar miembro del equipo.

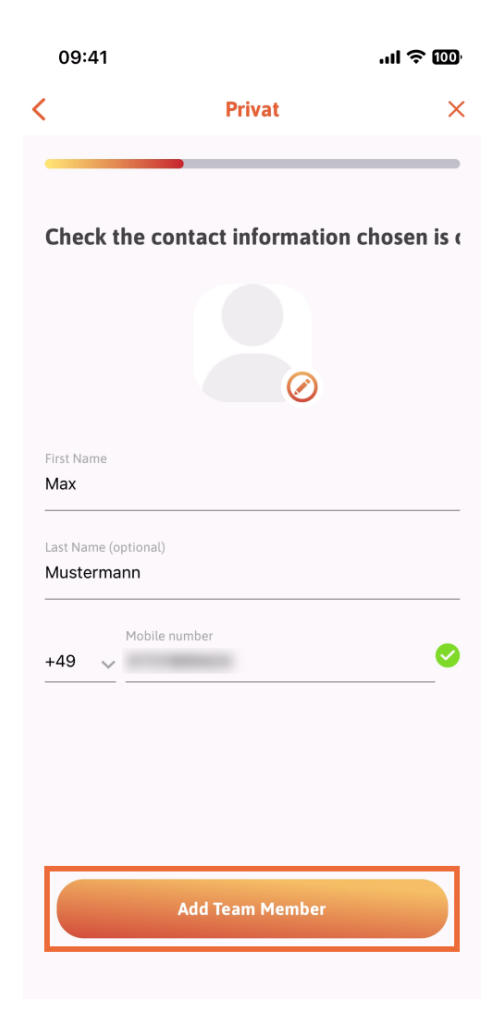

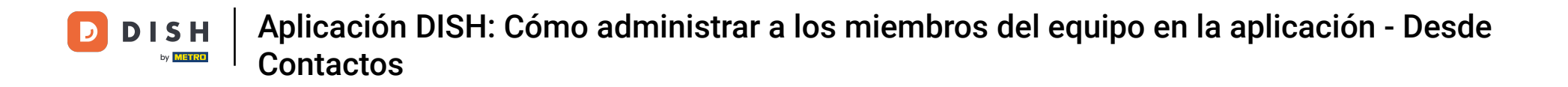

En el siguiente paso, deberá seleccionar el puesto que ocupará su nuevo miembro. Hemos seleccionado, por ejemplo, "Camarero".

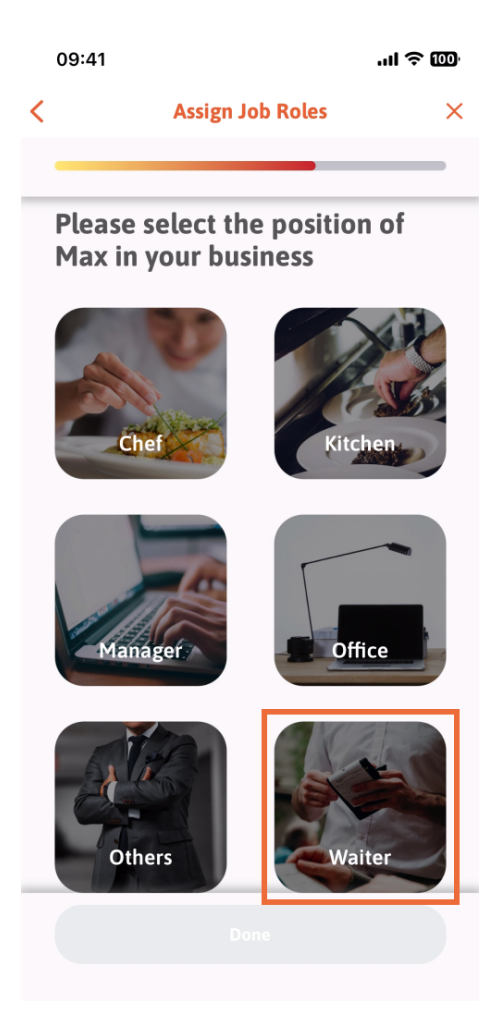

DISH Aplicación DISH: Cómo administrar a los miembros del equipo en la aplicación - Desde Contactos

Ahora puedes hacer clic en Listo .

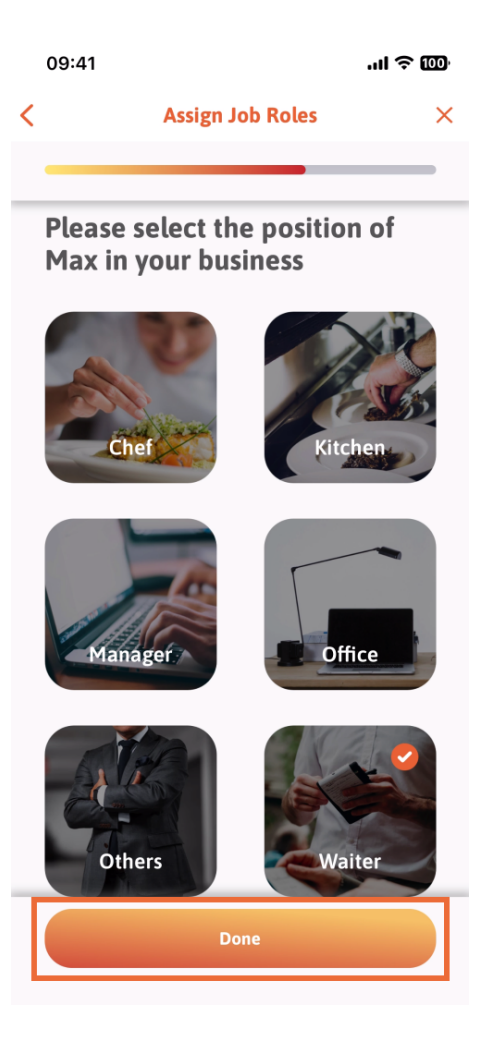

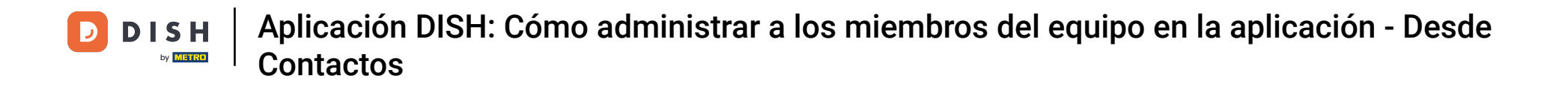

También puedes elegir qué herramientas puede usar tu nuevo miembro del equipo.

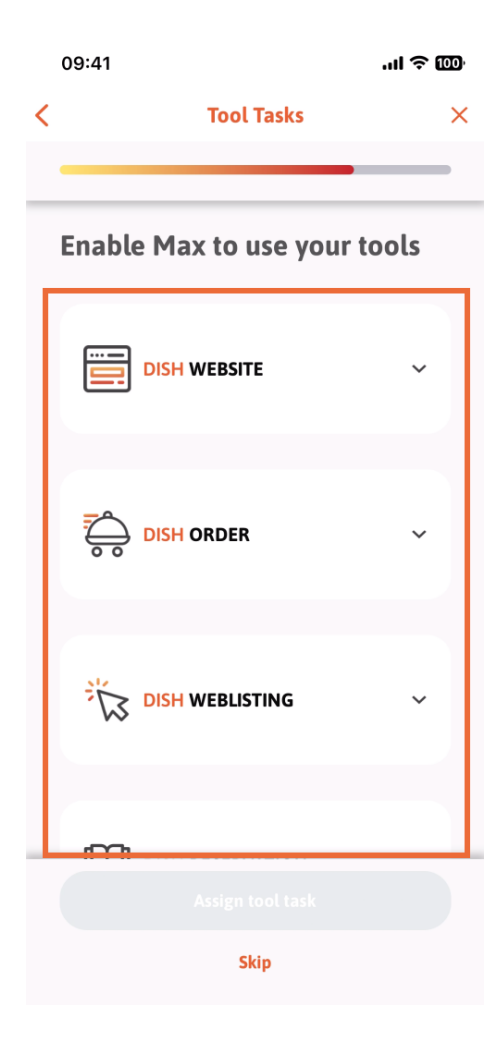

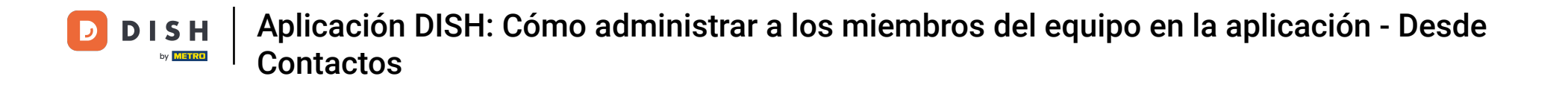

Después de haber seleccionado las tareas de herramienta correctas, continúe haciendo clic en Asignar tarea de herramienta.

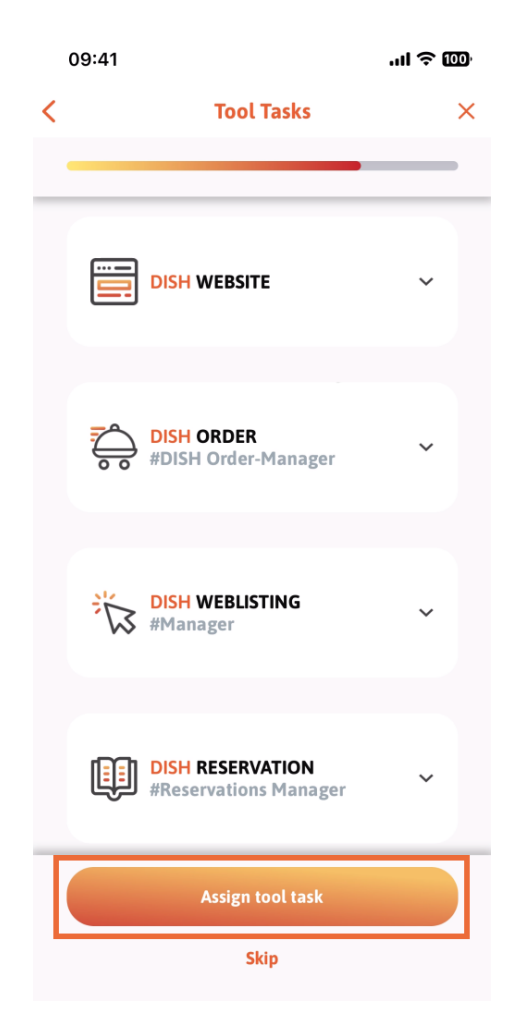

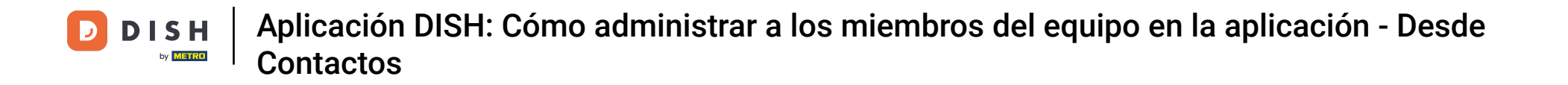

Cuando haya agregado exitosamente a su nuevo miembro del equipo, y no desee agregar otro, puede hacer clic en No ahora .

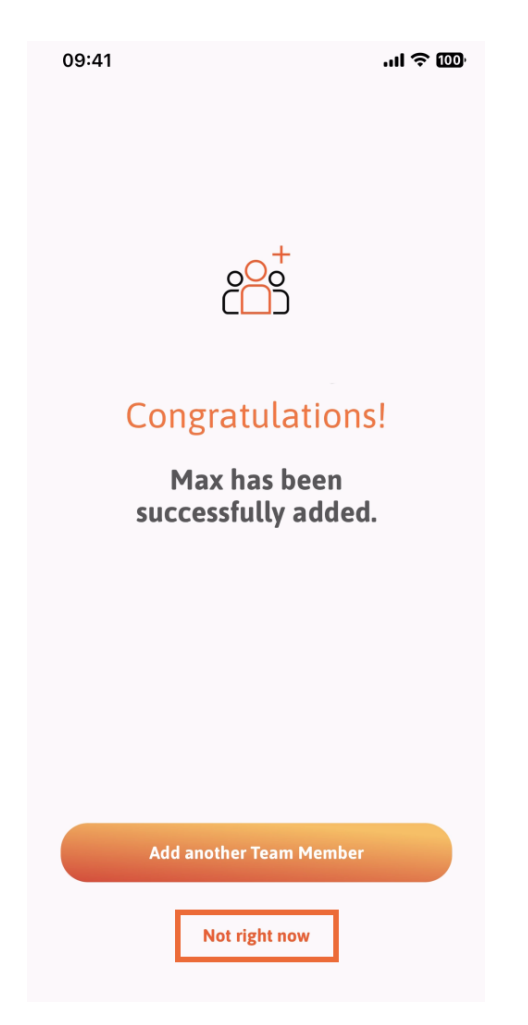

DISH Aplicación DISH: Cómo administrar a los miembros del equipo en la aplicación - Desde Contactos

En la sección Mi Equipo, podrás visualizar a todos los integrantes de tu equipo por rol, tocando en Por Rol de Trabajo.

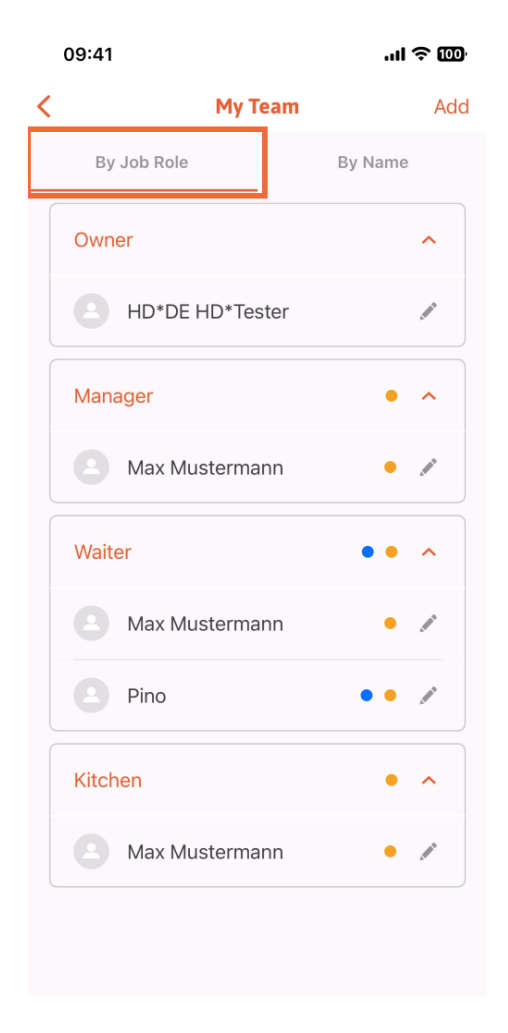

DISH Aplicación DISH: Cómo administrar a los miembros del equipo en la aplicación - Desde Contactos

• O puedes elegir visualizarlos tocando Por nombre .

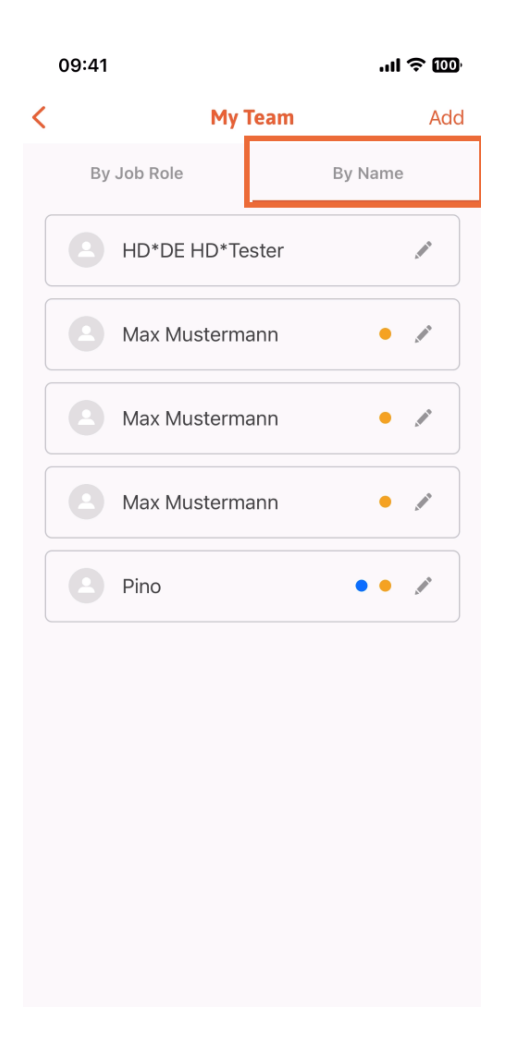

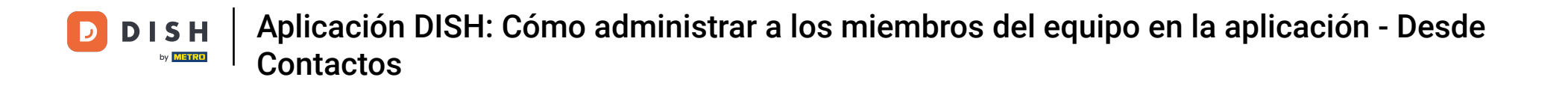

Si desea editar la información de un miembro del equipo o eliminarlo, puede hacer clic en el ícono de lápiz en el lado derecho de su nombre.

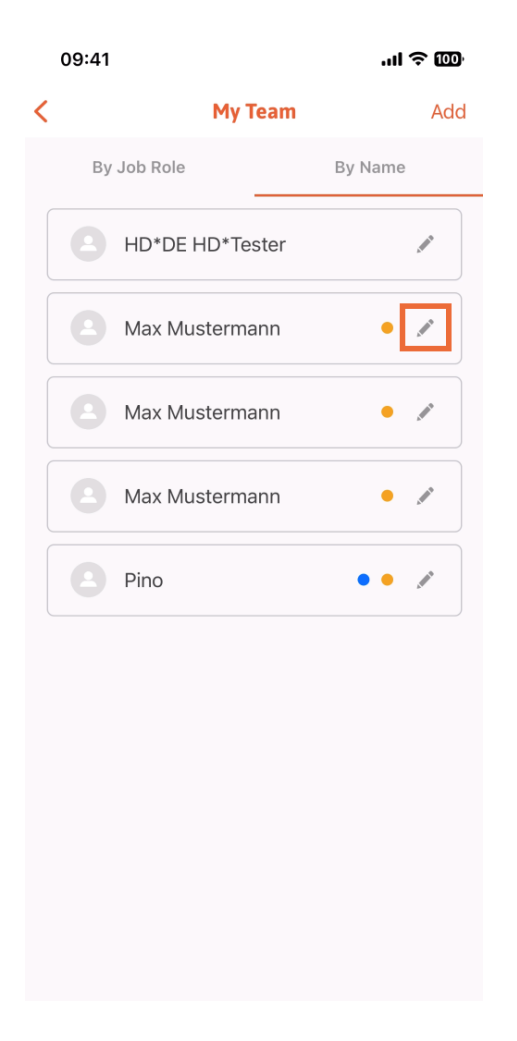

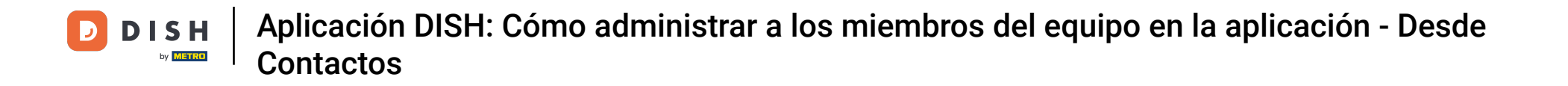

Para eliminar a este miembro del equipo, puede hacer clic en la parte inferior en Eliminar miembro del equipo .

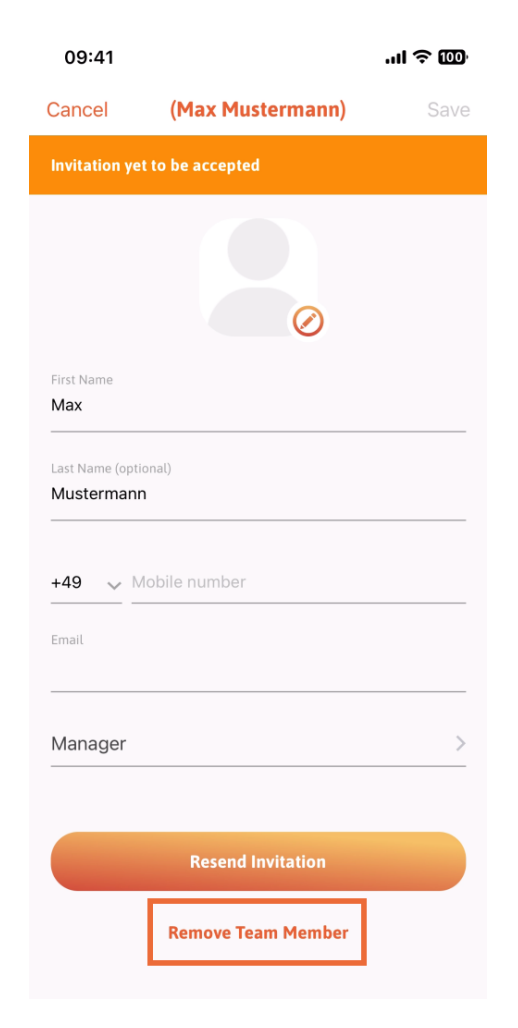

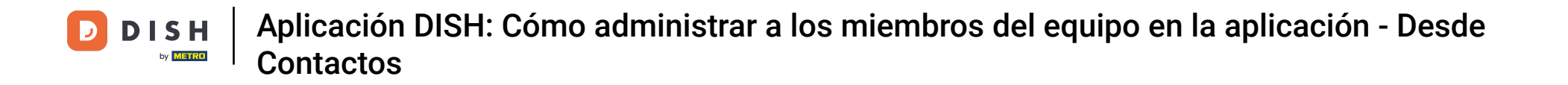

Si lo elige, un menú emergente le preguntará de nuevo si está seguro de eliminar a este miembro del equipo. Confirme pulsando "Sí".

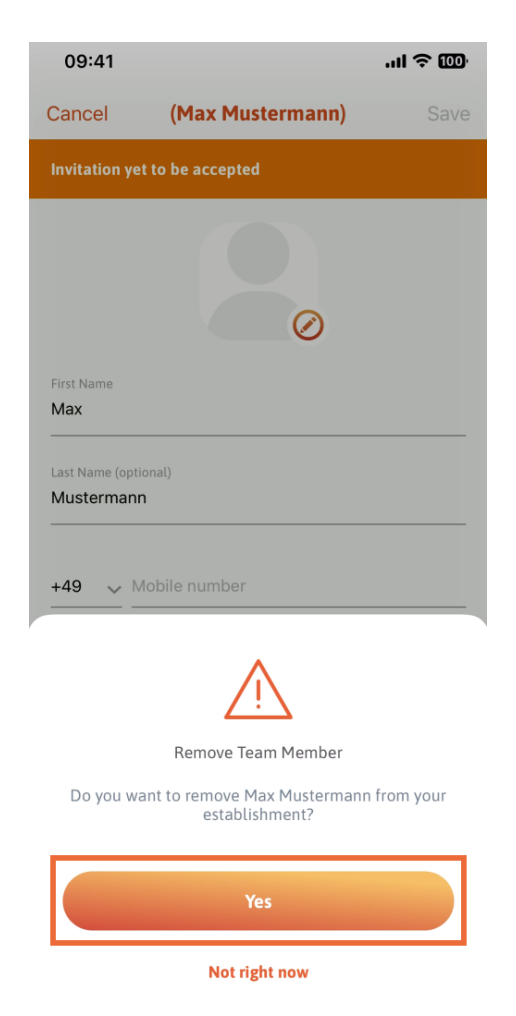

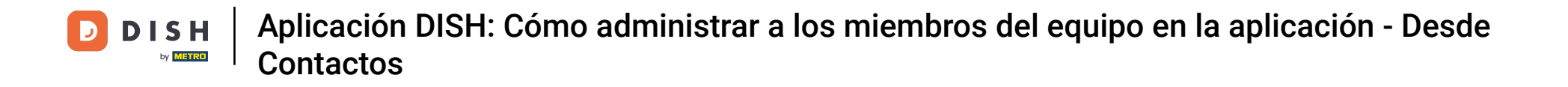

Listo. Listo. Ya sabes cómo gestionar a los miembros del equipo en la app.

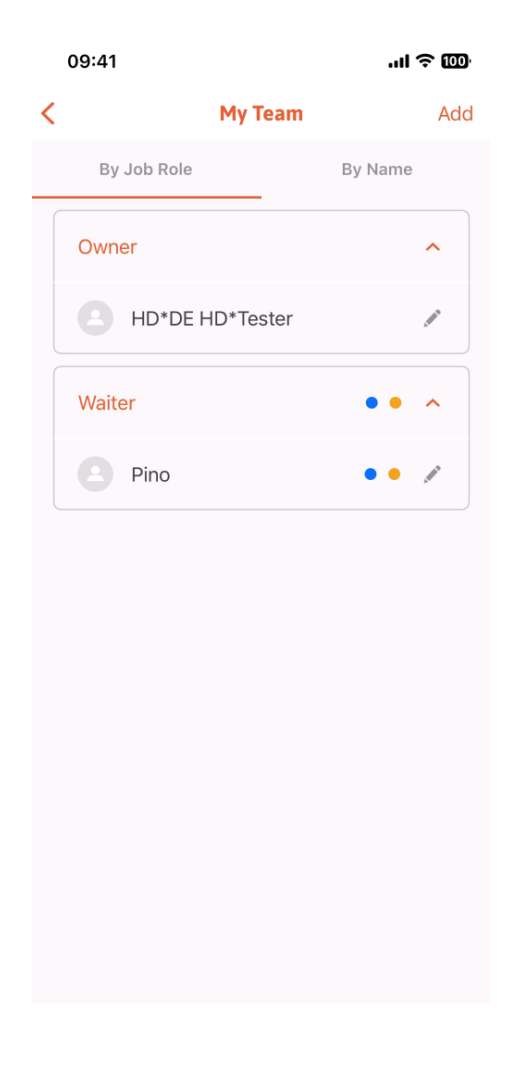

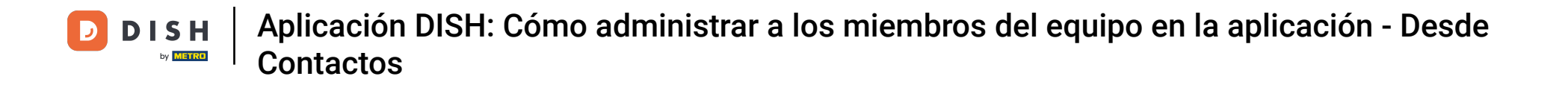

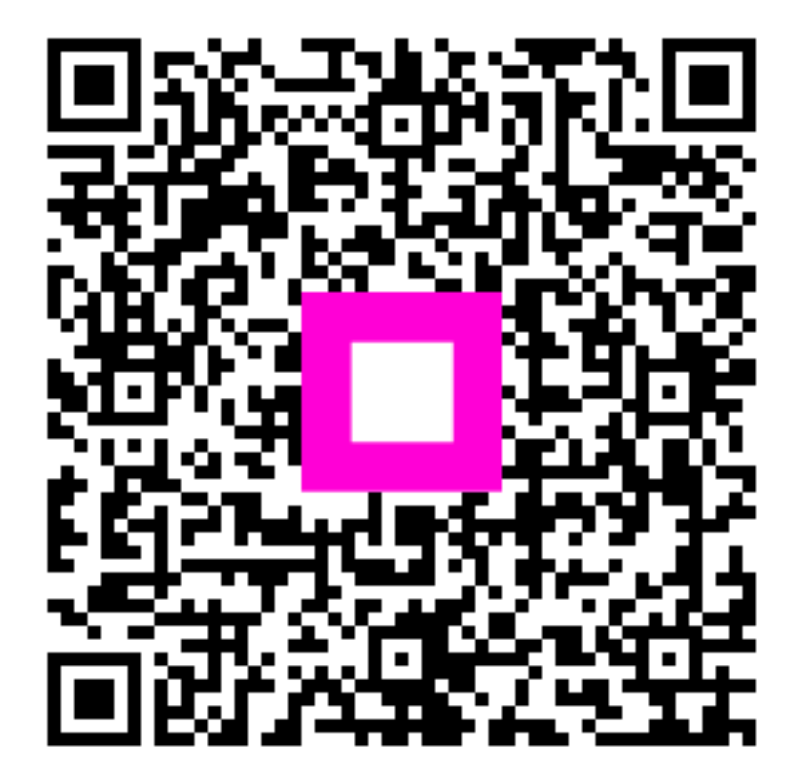

Escanee para ir al reproductor interactivo